# Company structure in myFOX

In this manual you will see **two examples** on how to search in company structure.

- 1. Search division by people
- 2. Search by cost center

On your homepage click on "Company Info":

| ଜ | Home ~                 |                       | ${\bf Q}$ Search for actions or p | 🗘 👶 脅 Tomáš Marný ~       |                      |                       |  |
|---|------------------------|-----------------------|-----------------------------------|---------------------------|----------------------|-----------------------|--|
|   | Home                   |                       |                                   |                           |                      |                       |  |
|   | Goals                  |                       |                                   |                           |                      |                       |  |
|   | Performance            |                       |                                   |                           |                      |                       |  |
|   | Continuous Performance | Conduct 1:1           | Take Action                       | Provide Interview         | Approve Requests     | Take Courses          |  |
|   | Compensation           | Meetings              |                                   | Feedback                  | , approve residences |                       |  |
|   | Learning               |                       |                                   |                           |                      |                       |  |
|   | Development            | -1 1                  | . 1                               |                           | . 1                  | 22                    |  |
|   | Careers                | ų 4                   |                                   | S S                       | [=// L               |                       |  |
|   | Succession             | People<br>Due Anvtime | Alert<br>Due Anvtime              | Interviews<br>Due Anvtime | Request              | Courses<br>13 Overdue |  |
|   | Recruiting             |                       |                                   |                           |                      |                       |  |
|   | Company Info           |                       |                                   |                           |                      |                       |  |
|   | Employee Files         |                       |                                   |                           |                      |                       |  |
|   | Reporting              |                       |                                   |                           |                      |                       |  |

Next click on ,,Company Structure Overview".

| Org Chart Position Org Chart Company Structure Ove | rview Directory              |                                 |                                              |                                          |                                             |
|----------------------------------------------------|------------------------------|---------------------------------|----------------------------------------------|------------------------------------------|---------------------------------------------|
| Q Search Org Chart                                 |                              |                                 | ✓ Up One Level                               |                                          |                                             |
|                                                    |                              |                                 | Tomáš<br>Marný<br>Recruitment Manager<br>5/5 |                                          |                                             |
|                                                    | Anna<br>Fialová<br>Assistant | Dohoda<br>Na DL<br>Agreement DL | Jana<br>Včerejší<br>Driver                   | Jdu<br>Nato<br>Recruitment<br>Specialist | Zato<br>Nemůžu<br>Recruitment<br>Specialist |

## 1. Search division by people

Choose "Company Structure".

| Org Chart F       | Position Org Chart                               | Company  | Structu | re Overview    | Directory |                |  |
|-------------------|--------------------------------------------------|----------|---------|----------------|-----------|----------------|--|
| Company Structure | Q Company Structure                              | <u>.</u> | Search  | Q No Selection |           | Q No Selection |  |
|                   | Company Structure (con<br>Cost Centers and Depar | npStruct |         |                |           |                |  |
|                   |                                                  |          |         |                |           |                |  |

### Pick search "By people".

| Org Chart P       | osition Org Chart   | Company | y Structu | ire Overview  | Directory |                    |
|-------------------|---------------------|---------|-----------|---------------|-----------|--------------------|
| Company Structure | Q Company Structure | (cc 👻   | Search    | Q By people   | -         | Q Search Org Chart |
|                   |                     |         |           | Legal Entity  |           |                    |
|                   |                     |         |           | Business Unit |           |                    |
|                   |                     |         |           | Division      |           |                    |
|                   |                     |         |           | Department    |           |                    |
|                   |                     |         |           | By people     |           |                    |
|                   |                     |         |           |               |           | <u></u>            |
|                   |                     |         |           |               |           |                    |

Finally write the name of colleague you want to find. Next you will see information such as Legal Entity, Department, Business Unit or Divison.

To see whole company structure click on searched Division.

| Org Chart Position Org Chart Company Structure Overview        | Directory                                                   |                              |
|----------------------------------------------------------------|-------------------------------------------------------------|------------------------------|
| Company Structure 🔍 Company Structure (cc 👻 Search 🔍 By people | - < <u>□</u>                                                | у                            |
|                                                                | Anna jsem Fialová<br>Assistant. Central/Administration With | Assigned to                  |
|                                                                | holidays                                                    | Legal Entity                 |
|                                                                |                                                             | FOXCONN CZ s.r.o. (10002875) |
|                                                                |                                                             | Department                   |
|                                                                |                                                             | Central Admin (10004339)     |
|                                                                |                                                             | Business Unit                |
|                                                                |                                                             | FOX Central (10003012)       |
|                                                                |                                                             | Division                     |
|                                                                |                                                             | Central (10003432)           |
|                                                                |                                                             |                              |
|                                                                |                                                             |                              |

Now you can see tree company, departments, divisions, etc. In this structure you can freely move and click on higher or lower levels.

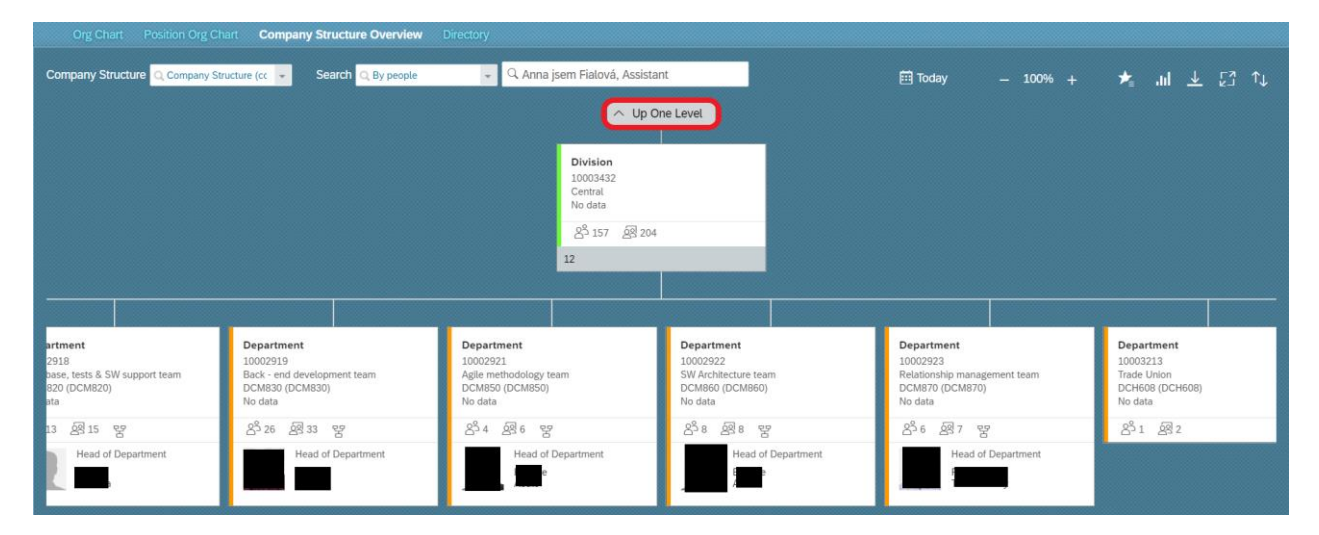

If you want to see under which Business Unit the Division is located click on ,,Up One Level..".

Now you can see Business Units.

| Company Struc                                                                | ture Q Compa                               | ny Structure (cc                                                            | - Search      | Q By people                                                                 | ٣             | Q Anna jsem                                                         | Fialová, Assista                                                                                      | nt                                                                         |                 |                                                                        | 🛅 Today                                      | — 70°                                                                 | % +                                    | ★ | .tul _2 |
|------------------------------------------------------------------------------|--------------------------------------------|-----------------------------------------------------------------------------|---------------|-----------------------------------------------------------------------------|---------------|---------------------------------------------------------------------|----------------------------------------------------------------------------------------------------|----------------------------------------------------------------------------|-----------------|------------------------------------------------------------------------|----------------------------------------------|-----------------------------------------------------------------------|----------------------------------------|---|---------|
|                                                                              |                                            |                                                                             |               |                                                                             |               |                                                                     | Legal Entity<br>10002875<br>FOXCONN CZ 5.L.o.<br>Pardubice (CZFN PC<br>名 <sup>3</sup> 1135 原目143<br>7 | E)<br>1                                                                    |                 |                                                                        |                                              |                                                                       |                                        |   |         |
|                                                                              | Business Unit                              |                                                                             | Business Unit |                                                                             | Business Unit |                                                                     | Business Unit                                                                                         |                                                                            | Business Unit   |                                                                        | Business Unit                                |                                                                       | Business Unit                          |   |         |
|                                                                              | FOX Central                                |                                                                             | FOX ENN       |                                                                             | FOX SCM       |                                                                     | G Group                                                                                               |                                                                            | FOX 4Tech       |                                                                        | F Group                                      |                                                                       | FOX HR                                 |   |         |
|                                                                              | සී 157 සි 204                              |                                                                             | සිං ෂිං       |                                                                             | සී0 සි1       |                                                                     | <u>සිංී 794</u> සිනි 1011                                                                             |                                                                            | පීං නිං         |                                                                        | <u>යි<sup>3</sup> 104 සි<sup>3</sup> 120</u> |                                                                       | යි <sup>5</sup> 79 යි <sup>මු</sup> 95 |   |         |
|                                                                              | 1                                          |                                                                             | 1             |                                                                             | 1             |                                                                     | 4                                                                                                    |                                                                            | 1               |                                                                        | 1                                            |                                                                       | 1                                      |   | _       |
|                                                                              |                                            |                                                                             |               |                                                                             |               |                                                                     |                                                                                                    |                                                                            |                 |                                                                        |                                              |                                                                       |                                        |   |         |
|                                                                              | Division<br>10003432<br>Central<br>No data |                                                                             |               |                                                                             |               |                                                                     |                                                                                                    |                                                                            |                 |                                                                        |                                              |                                                                       |                                        |   |         |
|                                                                              | 8 157 8 204                                |                                                                             |               |                                                                             |               |                                                                     |                                                                                                    |                                                                            |                 |                                                                        |                                              |                                                                       |                                        |   |         |
|                                                                              | 12                                         |                                                                             |               |                                                                             |               |                                                                     |                                                                                                    |                                                                            |                 |                                                                        |                                              |                                                                       |                                        |   |         |
|                                                                              |                                            |                                                                             |               |                                                                             |               |                                                                     |                                                                                                    |                                                                            |                 |                                                                        | 1                                            |                                                                       |                                        |   |         |
|                                                                              |                                            | _                                                                           |               | -                                                                           |               |                                                                     |                                                                                                    | _                                                                          |                 |                                                                        |                                              | _                                                                     |                                        |   |         |
| Department<br>10002921<br>Agile methodology te<br>DCM850 (DCM850)<br>No data | am                                         | Department<br>10002922<br>SW Architecture tea<br>DCM860 (DCM860)<br>No data | n             | Department<br>10002923<br>Relationship manage<br>DCM870 (DCM870)<br>No data | ement team    | Department<br>10003213<br>Trade Union<br>DCH608 (DCH608)<br>No data |                                                                                                    | Department<br>10004151<br>Front - end develop<br>DCM880 (DCM880<br>No data | iment team<br>) | Department<br>10004236<br>Maternity & HR<br>DCH010 (DCH010)<br>No data |                                              | Department<br>10004339<br>Central Admin<br>C2C001 (C2C001)<br>No data |                                        |   |         |
| 8 <sup>3</sup> 4 8 <sup>3</sup> 6 명                                          |                                            | 음 <sup>3</sup> 8 용8 명                                                       | 2             | 음 용7 명                                                                      |               | 8 <sup>3</sup> 1 8 <sup>2</sup>                                     |                                                                                                    | 8 <sup>5</sup> 7 897 g                                                     | 3               | 8 <sup>3</sup> 47 <b>A</b> 52                                          |                                              | 83 11 89 34                                                           |                                        |   |         |

## 2. Search by cost center

If you want to search cost center, pick ,,Cost Centers and Departments".

| Org Chart I       | Position Org Chart                               | Compan   | y Structure Overview  | Directory |                |   |
|-------------------|--------------------------------------------------|----------|-----------------------|-----------|----------------|---|
| Company Structure | Q Cost Centers and De                            |          | Search Q No Selection | n 👻       | Q No Selection | • |
|                   | Company Structure (con<br>Cost Centers and Depar | mpStruct | 5                     |           |                |   |
|                   |                                                  |          |                       |           |                |   |

In next window choose ,,Cost Center".

| Org Chart F       | Position Org Chart   | Comp  | any Structu | re Overview   | Directory |                |   |
|-------------------|----------------------|-------|-------------|---------------|-----------|----------------|---|
| Company Structure | Q Cost Centers and D | ep: 👻 | Search      | Q Cost Center | Ŧ         | Q No Selection | - |
|                   |                      |       |             | Cost Center   |           |                |   |
|                   |                      |       |             | Department    |           |                |   |
|                   |                      |       |             | By people     |           |                |   |
|                   |                      |       |             |               |           | 2222           |   |
|                   |                      |       |             |               |           |                |   |

Finally choose from menu the name of cost center, you want to display. For easier searching you can write down the name of cost center.

| Org Chart P       | osition Org Chart    | Compa | ny Structu | re Overview   | Directory |                 |               |
|-------------------|----------------------|-------|------------|---------------|-----------|-----------------|---------------|
| Company Structure | Q Cost Centers and D | ep: 👻 | Search     | Q Cost Center | Ŧ         | Q No Selection  | -             |
|                   |                      |       |            |               |           |                 | 10000         |
|                   |                      |       |            |               |           | DCH607 (DCH607) |               |
|                   |                      |       |            |               |           | DCH608 (DCH608) |               |
|                   |                      |       |            |               |           | DCH010 (DCH010) |               |
|                   |                      |       |            |               |           | DCH633 (DCH633) |               |
|                   |                      |       |            |               |           | DCM507 (DCM507) |               |
|                   |                      |       |            |               |           | DCM807 (DCM807) |               |
|                   |                      |       |            |               |           |                 | :             |
|                   |                      |       |            |               |           |                 | 0000000000000 |

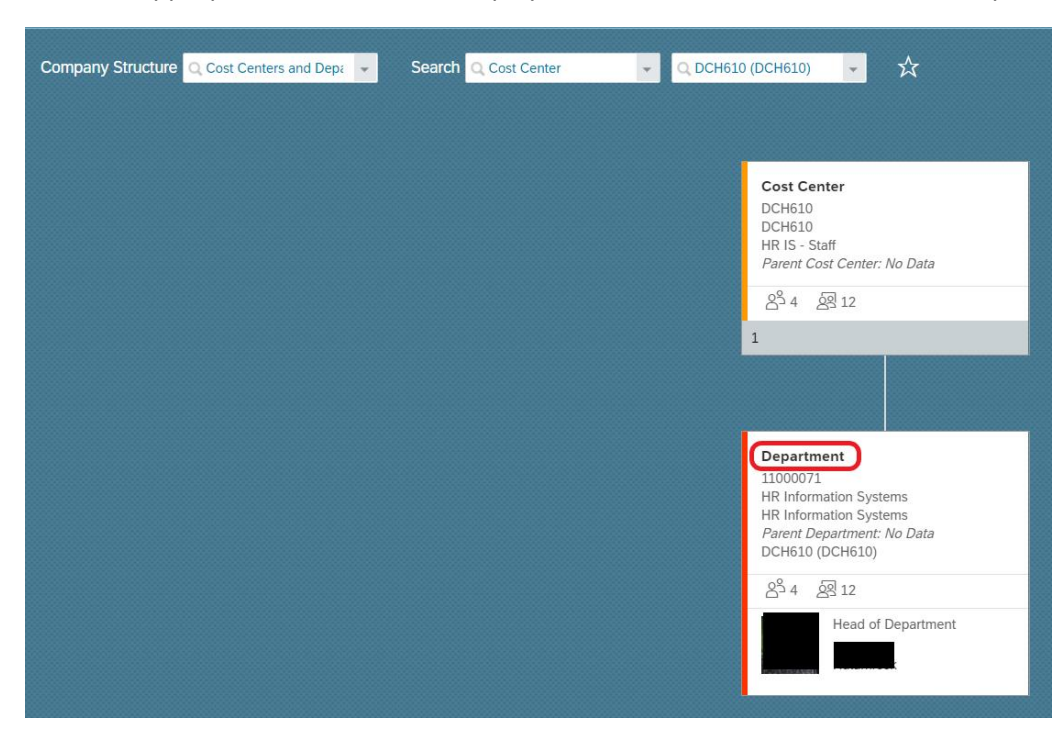

Then the appropriate Cost Center is displayed. For more information click on "Department".

### Now you can see more information.

| Cost Center<br>DCH610<br>DCH610<br>HR IS - Staff<br>Parent Cost Center: No Data |        |                                                    |                        |   |
|---------------------------------------------------------------------------------|--------|----------------------------------------------------|------------------------|---|
| පී 4 ණි 12<br>1                                                                 |        | Department<br>HR Information System<br>as of Today | s (11000071)           | × |
|                                                                                 | $\sim$ | Details                                            |                        |   |
|                                                                                 |        | Code                                               | 11000071               |   |
| Department                                                                      |        | Name                                               | HR Information Systems |   |
| HR Information Systems                                                          |        | Description                                        | HR Information Systems |   |
| HR Information Systems Parent Department: No Data                               |        | Parent Department                                  |                        |   |
| DCH610 (DCH610)                                                                 |        | Cost Center                                        | DCH610 (DCH610) 🗉 🖁    |   |
| පී 4 ද <u>ි</u> 12                                                              |        | Head of Department                                 |                        |   |
| Head of Department                                                              | >      | History                                            |                        |   |
|                                                                                 | >      | People                                             |                        |   |
|                                                                                 | >      | Positions                                          |                        |   |

**TIP:** For easier and faster entry, you can add the most searched options to the "Favorites" section.

| Search Q Cost Center + Q DCH610 | (DCH610) - 🔀                                                                                                    | 🛅 Today |
|---------------------------------|----------------------------------------------------------------------------------------------------|---------|
|                                 | Cost Center<br>DCH610<br>DCH610<br>HR IS - Staff<br>Parent Cost Center: No Data                                                    |         |
|                                 | 1                                                                                                    |         |
|                                 | Department<br>11000071<br>HR Information Systems<br>HR Information Systems<br><i>Parent Department: No Data</i><br>DCH610 (DCH610) |         |
|                                 | 음 4 설명 12<br>Head of Department                                                                                                    |         |

How to do it? After you searched the information click on star icon.

The star got color and the you will find the list of your favorites in the right corner.

| Search Q Cost Center | Q DCH610 (DCH610)     ✓     ★                                                                                   | 🖽 Today | - 100% + 🛃 |
|----------------------|----------------------------------------------------------------------------------------------------|---------|------------|
|                      | Cost Center<br>DCH610<br>DCH610<br>HR IS - Staff<br><i>Parent Cost Center: No Data</i><br>음 <sup>3</sup> 4 교 12 |         |            |

After click on the star you can see your list.

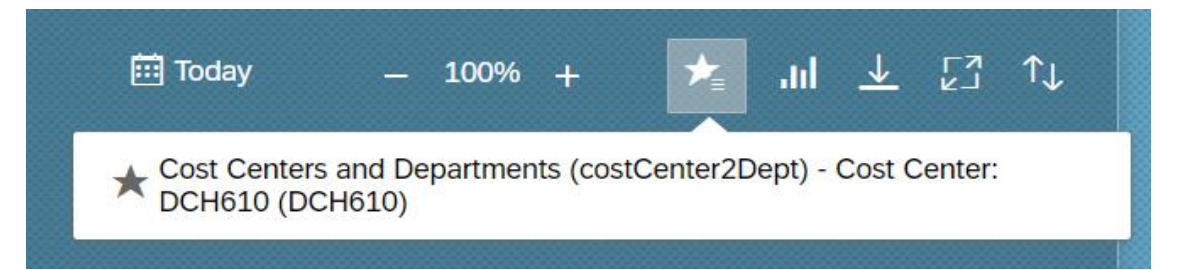